# Teknik Belge Videoyu Korumak için Filigran & Sayısal İmza

SECURITURK

elektronik-guvenlik.com

# İçerik

- Giriş
- Filigran ve Sayısal İmzanın Karşılaştırması
- Şifreleme Hash\* İşlevi ve Sayısal İmza Örnekleri
- Değiştirilmiş Dosyaların Nedenleri
- Sahte Veri Belirtileri
- Filigran ve Sayısal İmzaları Deneme
- Filigran İşleyişi
- Sayısal İmza İşlemi
- SSM, SV, NVR ve DVR'larda Filigran İşlemi
- Filigran ve Sayısal İmzalar SSM Durum İletileri
- SSM Sayısal İmza Yapılandırması
- Ek Güvenlik Özellikleri

SECURITURK

# Giriş

- Hanwha Techwin, dışa aktarılan videonun bütünlüğünü doğrulamak için özel filigran ve sayısal imza işlevlerini kullanır. Bu işlev, kaydedici üniteden indirilmiş veya kopyalanmış video ve ses dosyalarının kimliğinin doğrulanması ve dosyanın aslının bozulmadığından veya değiştirilmediğinden emin olunmasını sağlar. Ayrıca, Hanwha kaydediciler tescilli bir .SEC video formatı kullanır, dolayısıyla görüntü / ses verilerini değiştirebilecek bir düzenleme yazılımı yoktur. Adobe Photoshop gibi programlar dosyadan hareketsiz görüntüleri çıkaramaz.
- Video doğrudan ağ video kaydedici (NVR) arayüzü, web tarayıcısı, SmartViewer ve SSM yazılımından dışa aktarılabilir. Videoyu dışa aktarırken, video dosyasını yerel .SEC formatından standart bir .AVI dosyasına dönüştürmek mümkündür. Düzenlenebildiği veya değiştirilebildiği için, ayrıca hangi kaydediciden, hangi kameradan alındığı belli olmadığı ve saat ve tarih damgası vb. gibi bilgileri doğrulanamadığından mümkün olduğunca .AVI dosyası kullanımından kaçınılmalıdır. AVI Dosyaları kolaylık sağlamak için kullanılmalıdır. Ancak orijinal .SEC dosyası her zaman kanıtlayıcı amaçlar için saklanmalıdır.
- .SEC dosyasını oynatmak için Hanwha, Backup Viewer programını sağlar. Bu dosya her video dışa aktarma işlemine otomatik olarak eklenir ve kurulum veya yönetimsel izinler gerektirmeden bağımsız / taşınabilir. Yedekleme Görüntüleyicisi, ekran üstünde saat / tarih bilgisi gösterimini, POS metin yerleşimi, balık gözü düzeltmesi, çoklu ekran görüntüleme, zaman akışı çubuğuyla zaman çizelgesi, sayısal yakınlaştırma, anlık görüntü alma ve filigran doğrulamasını destekler.
- \*Filigran işlevi, dosyanın bütünlüğünü sağlamak için çeşitli hash şifreleme işlemleri gerçekleştirir. Hash şifreleme, veri alan ve benzersiz bir sabit uzunluk kodu veren tek yönlü bir formüldür. Bu hash verileri daha sonra video verileriyle birlikte depolanır. Daha sonraki bir zamanda, verilerin geçerliliği doğrulanacaksa, hash fonksiyonu tekrar yapılır ve hash, saklanan hash ile karşılaştırılır. Farklı girdi verileri için hash her zaman farklı olacaktır, böylece herhangi bir değişiklik olduğunda gösterecektir.
- Sayısal İmza işlevi, dosyanın özgünlüğünü ve bütünlüğünü sağlamak için çeşitli hash şifreleme işlemleri gerçekleştirir.

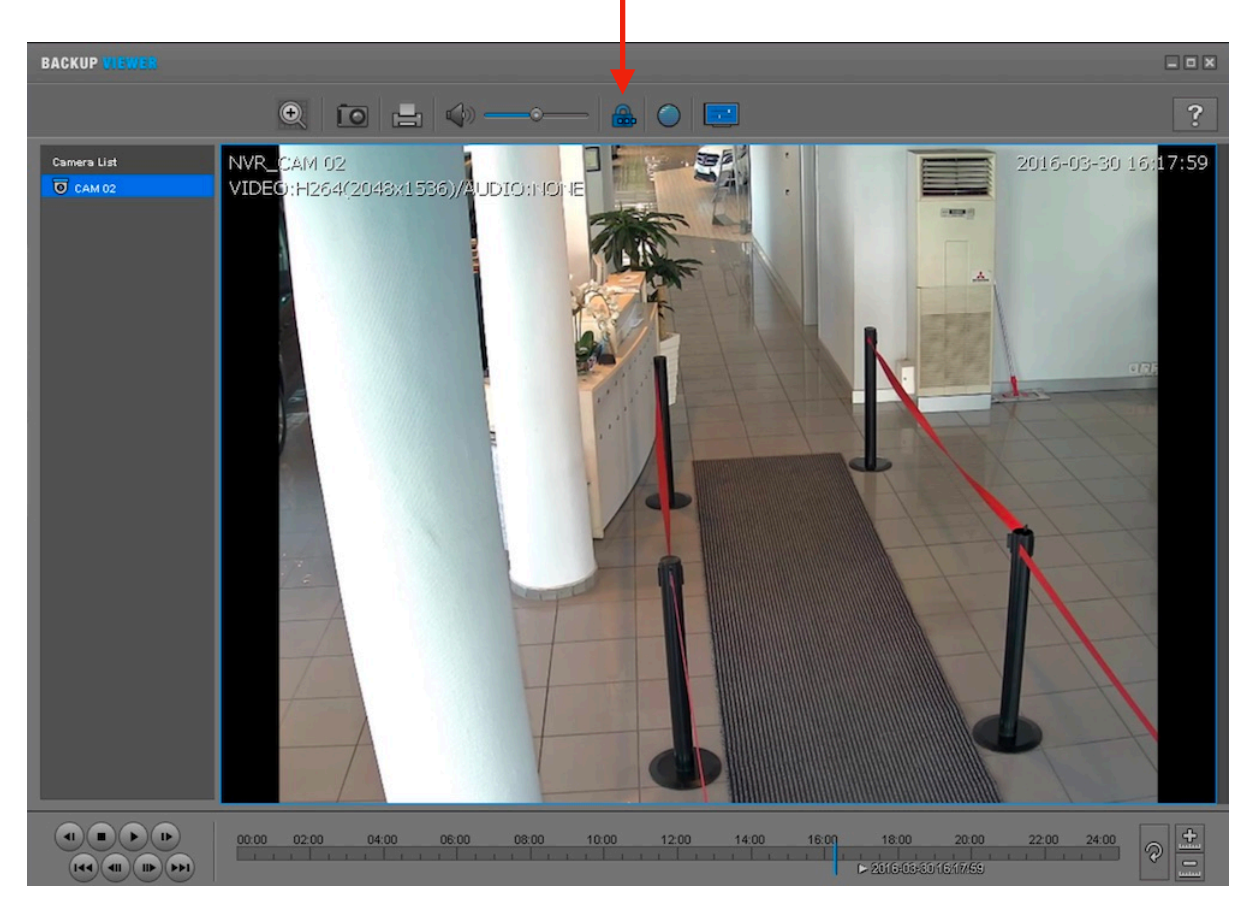

#### SECURITURK

SECURITURK© 2019 Belge No: S20192R00014

## Filigran ve Sayısal İmzanın Karşılaştırması

| Sayısal İmza                                                        | Filigran ( Watermark)                                                         |
|---------------------------------------------------------------------|-------------------------------------------------------------------------------|
| Tüm yedekleme dosyası verileri doğrulayabilir                       | Yedekleme dosyasının her karesini doğrulayabilir                              |
| Video ve ses verilerinin yanı sıra başlık bilgisi<br>doğrulayabilir | Sahte bilgi, kurcalama, sahte video veya ses verilerini doğrulayabilir        |
| Tüm çerçevenin kaldırılması durumunu doğrulayabilir                 | Çerçevenin tamamının kaldırılıp kaldırılmadığı<br>doğrulayamaz                |
| Sahte çerçevenin verileri / saatini kontrol edemez                  | Bir çerçevenin verilerinin / zamanının sahte olup olmadığını kontrol edebilir |
| Dosyanın tamamını aynı anda doğrulayabilir                          | Sahte çerçeveyi belirlemek için dosyanın tamamını oynatarak bulabilir         |
| SSM tarafından desteklenir                                          | Smart Viewer, SSM, NVR, DVR tarafından desteklenir                            |

## Hash İşlevi Örnekleri

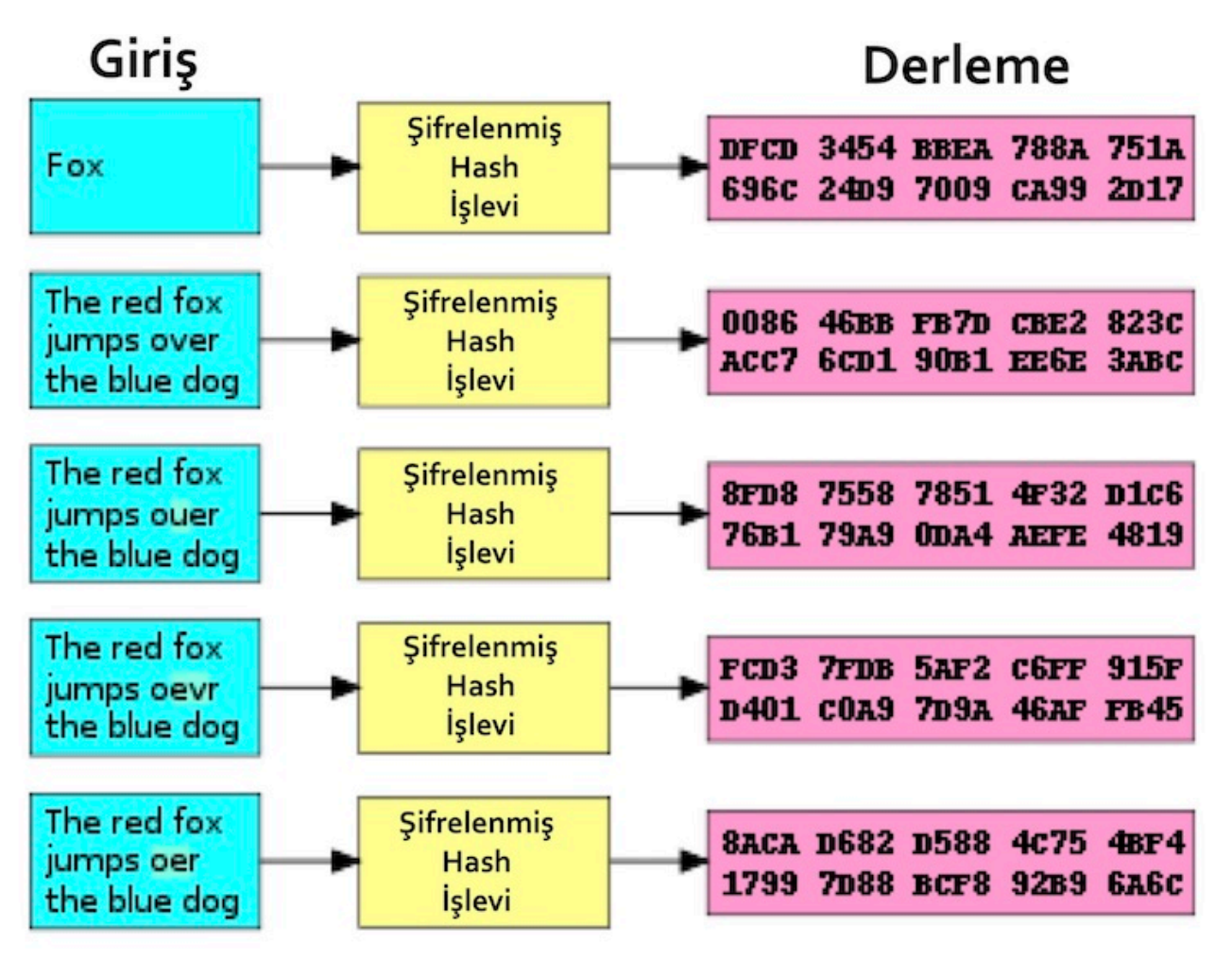

Çizim1: Hash İşlevinin Çalışması

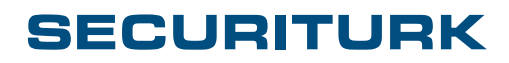

SECURITURK© 2019 Belge No: S20192R00014 4/13

## Sayısal İmza Örnekleri

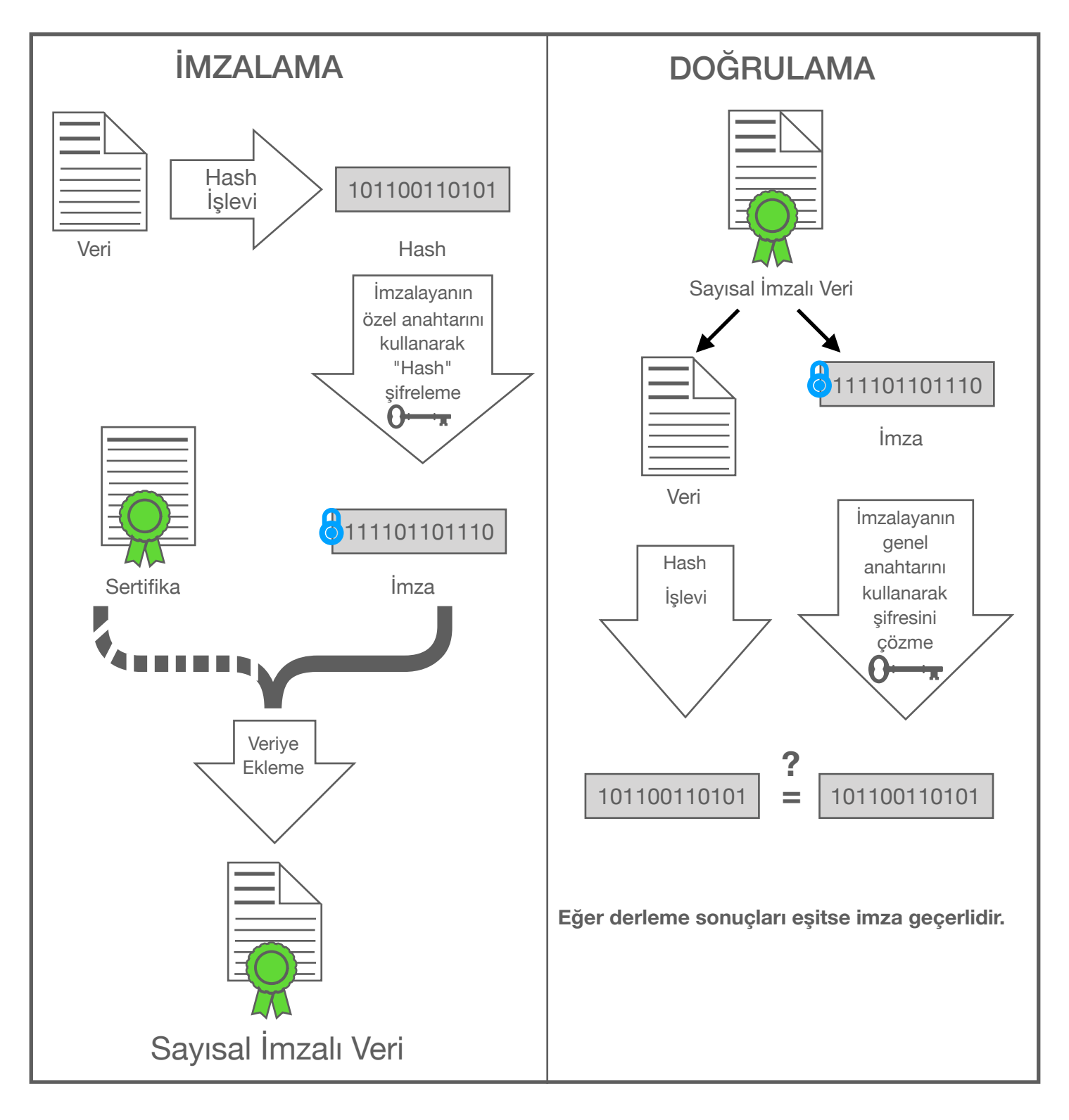

Çizim2: Sayısal İmza İşlevinin Çalışması

"ONVIF Uyumlu Yedek Alma Dosya Biçimi Özellikleri" ile uyumlu olan imzalama ve doğrulama işlemini göstermektedir.

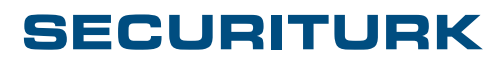

SECURITURK© 2019 Belge No: S20192R00014

# Değiştirilmiş Dosyaların Nedenleri

- Dosya değiştirilmesi, bir bilgisayardaki kaynak dosyaları kötü amaçlar için düzenleme denemelerinden kaynaklanabilir.
- Ağ kesintileri (yerel ağ veya İnternet), bir dosyanın bozulmasına neden olabilir ve bir sahte filigran veya sayısal imza görüntüleyebilir.
- Videoyu kayıt cihazından tekrar indirmeniz ve dosya bütünlüğünü doğrulamanız önerilir.

## Sahte Veri Belirtileri

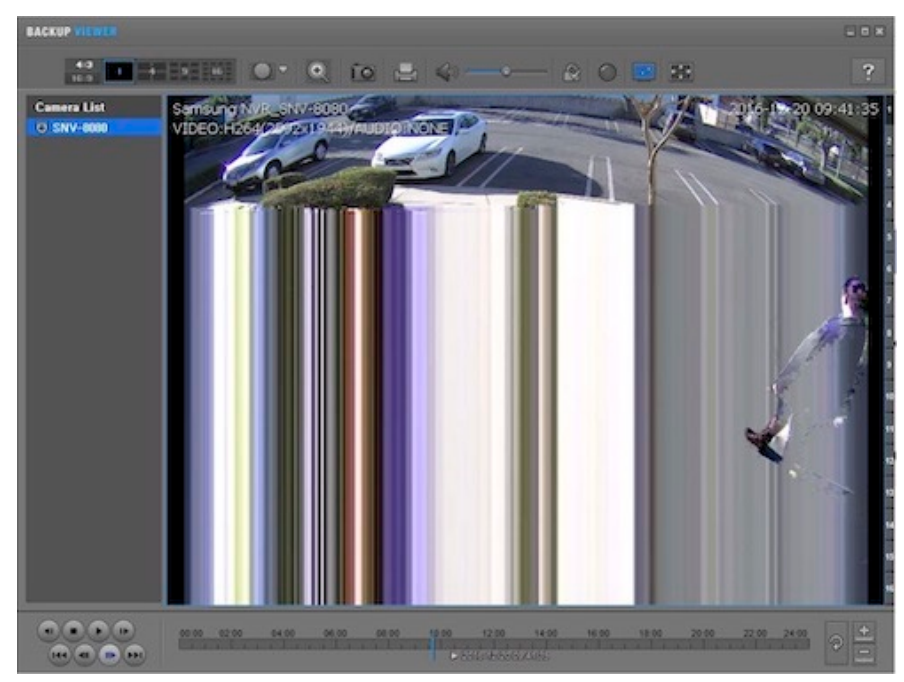

Değiştirilmiş video verileri bozulmaya neden olabilir

Değiştirilmiş başlık / video verileri resim kaybına neden olabilir

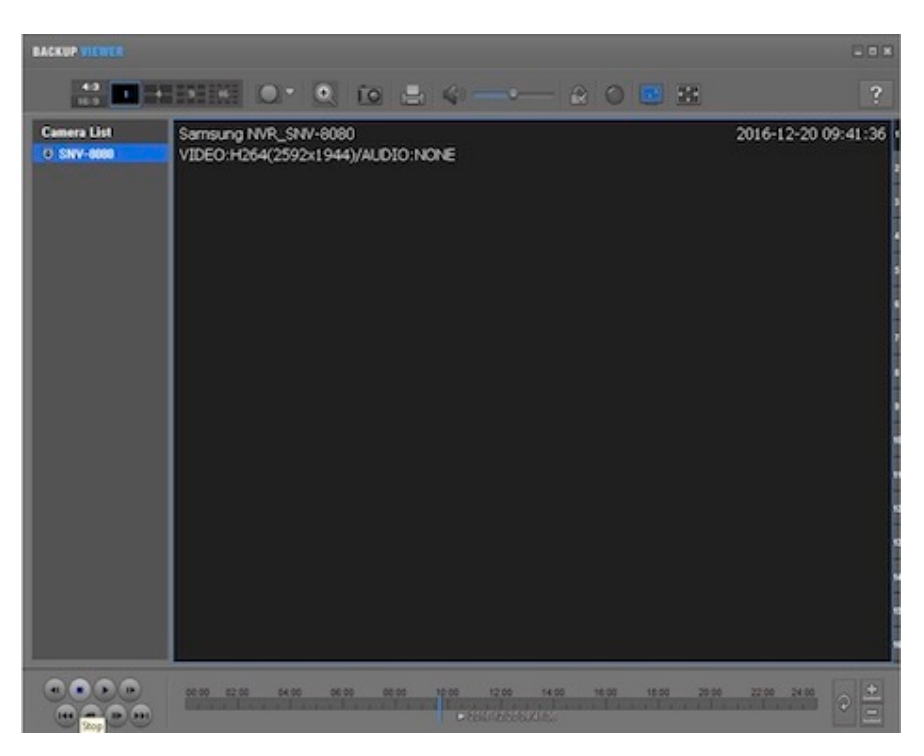

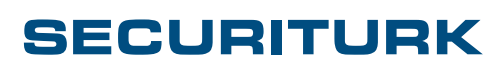

SECURITURK© 2019 Belge No: S20192R00014

## Filigran ve Sayısal İmzaları Deneme

Filigranı ve sayısal imzaları denemek veya değiştirilmiş bir dosyayı göstermek için **XVI** gibi bir hex düzenleyicisinde .SEC dosyası açın.

Rastgele bir veri değeri Hex "4B" veya "K" dan Hex "6B" veya "k" ya değiştirilmiştir. Bu değişiklik Yedekleme Görüntüleyicisinin "sahte" bilgiyi göstermesine neden olacaktır.

| XVI32                                                                                                    | - PRN-4011_Camera01(192.168.60.181.80)_20161206_140000_140059_ID_0000.sec                                                                                                    | -                                                                                                    |                                                                                                    | $\times$                                                                                                    |
|----------------------------------------------------------------------------------------------------|----------------------------------------------------------------------------------------------------|----------------------------------------------------------------------------------------------------|----------------------------------------------------------------------------------------------------|----------------------------------------------------------------------------------------------------|
| tile <u>E</u> dit<br>Dr c=2: I                                                                                                    | Search Address Bookmarks Lools XVIscript Help                                                                                                    |                                                                                                    |                                                                                                    |                                                                                                    |
|                                                                                                    |                                                                                                    | 3 F D                                                                                                    | c x l t                                                                                                    |                                                                                                    |
| 17C63C                                                                                                    |                                                                                                    | £Jb0                                                                                                    | Šå † N                                                                                                    |                                                                                                    |
| 170656                                                                                                    | 59 00 CA 7A 6A 97 C9 67 DB 32 16 A5 C7 A8 BD E4 06 CC B2 F4 96 5F F8 5D D6 D3 ¥ Êzj-ÉgÛ2 ¥C ¥a-                                                                                                    | ì * ô -                                                                                                    | ø ] (                                                                                                    | óó                                                                                                    |
| 17C670                                                                                                    | 45 CE BA 7F B2 65 BC F7 CE 92 C3 B8 7B 37 86 83 12 F2 34 93 9D DC EC 39 8A F0 E Î * I * e * + Î * Ă , { 7 + f I                                                                                                    | ò 4 "                                                                                                    | Ü 1 9 3                                                                                                    | á a                                                                                                    |
| 17C68A                                                                                                    | 27 C9 FD 17 F1 CA BC 02 58 3F 0C 3F 2D 5F 51 D9 96 22 21 65 45 22 2B 64 8F 38 * É ý 🕇 ก็ 🖄 🗤 🛪 ? 🗆 ? Q Ù -                                                                                                    | " ! e E                                                                                                    | " + d                                                                                                    | 8                                                                                                    |
| 17C6A4                                                                                                    | 2D AC 0E DA 02 CD 31 82 A7 DC 2E 9E 95 D2 33 07 E0 6A E9 03 C9 68 EA C5 5C 3C \$\$\$\$\$\$\$\$\$\$\$\$\$\$\$\$\$\$\$\$\$\$\$\$\$\$\$\$\$\$\$                                                                                                    | jélź                                                                                                    | hêÅ                                                                                                    | <                                                                                                    |
| 17C6BE                                                                                                    | 4C D9 A1 46 56 3D E7 45 06 27 15 BA C2 E6 00 A9 D7 7A 2D 56 E0 C1 AE 17 65 D7 L Û ; F V = ç E - ' <sup>1</sup> ° Â æ @ ×                                                                                                    | z - V à                                                                                                    | Á 🛛 -   e                                                                                                    | 2 ×                                                                                                    |
| 17C6D8                                                                                                    | 50 D7 46 2B F8 C1 8C DA D4 49 AA C9 27 56 9D 78 53 41 53 E8 89 45 85 A8 84 E0 P * F + x Å C Ú Ô I * Ž * V x S                                                                                                    | ASèt                                                                                                    | E " ,                                                                                                    | , à                                                                                                    |
| 17C6F2                                                                                                    | 09 67 DA 7D 4E 1A 05 8C E1 DZ 3E AB 5D 2E E5 1F 97 67 15 36 98 FA 08 64 14 5B g U } N * [ C 4 0 > ( ] . 4 -                                                                                                    | g 1 6 -                                                                                                    | údi                                                                                                    | 1 [                                                                                                    |
| 170700                                                                                                    | 39 80 0D 13 8B C7 0F 53 92 03 19 CB 2A D5 EE 4F FE 6F D6 1A 69 2E 07 FA 5C 94 9 € II < Ç A S ' L   E * 0 1 0 b                                                                                                    | 00+i                                                                                                    | - • ú                                                                                                    | <i>"</i>                                                                                                    |
| 170726                                                                                                    | 28 88 13 CF 68 86 86 AB 34 5D EB 0F 73 4D 2A 33 52 C0 87 12 70 FE EB 22 10 64 + e # I h Z f « 4 ] e # # M * 3 A                                                                                                    | A · i p                                                                                                    | pe                                                                                                    | d                                                                                                    |
| 170753                                                                                                    | 36 47 42 46 71 00 36 37 11 00 36 49 46 49 47 49 50 64 50 10 10 74 26 72 01 54 30 57 00 10 0 4 51 14 A A A A A A                                                                                                    | Cycar<br>Cycar                                                                                                    | C L N                                                                                                    | T                                                                                                    |
| 17C774                                                                                                    |                                                                                                    | 2 # .<br>. E [ ]                                                                                                    | ¥ - Ê 3                                                                                                    | •                                                                                                    |
| 7C78E                                                                                                    | B0 65 0A 77 BF D1 AA 6C 4B 16 07 6A CA 64 C8 28 A3 6A 35 DC 1A 08 70 60 D7 D7 ° e w : № * 1 K + • 1 2 d 2 ( £                                                                                                    | 1 5 Ŭ →                                                                                                    | Ap 's                                                                                                    | × 1                                                                                                    |
| 7C7A8                                                                                                    | 5F 88 07 CF F2 77 85 D9 3D AC 13 92 6E 22 A0 C0 10 EA EE 7B 04 58 18 6F 9B 27 • I D w U = I J w V = X I                                                                                                    | êî{J                                                                                                    | xto                                                                                                    |                                                                                                    |
| 70702                                                                                                    | 40 53 63 62 A8 9E 1A 74 52 9A 86 F9 BF 31 F3 3E 37 6A 61 CA OF 54 BF 57 2F 4D 0 S c b "ž + t R š + ù 1 6 > 7                                                                                                    | jaÊЖ                                                                                                    | TEW                                                                                                    | M                                                                                                    |
| 7C7DC                                                                                                    | E4 5E 56 4F 62 9A E1 EC F0 B3 49 8B 15 C2 5D 85 78 09 8F 6F 26 3B 20 83 ED E5 ä ^ V O b š á i a * I < 1 Å J x                                                                                                    | 0 5                                                                                                    | ; f 5                                                                                                    | a                                                                                                    |
| 7C7F6                                                                                                    | 3C AA A9 C0 EB 7F 7F E4 59 1E 15 B4 26 F6 19 F0 BE FC 57 C5 9E 74 D2 9C E3 D3 < * @ À ë 0 0 ä Y 1 / 4 ö 8 84                                                                                                    | ü W Å ž                                                                                                    | tÒœá                                                                                                    | íÓ                                                                                                    |
| 7C810                                                                                                    | 64 40 28 71 3E 0A 12 29 6C 1E 02 3F 32 F8 CB A5 11 85 35 14 4D 1C 01 F8 A6 DA d @ ( q > I ) 1 7 ? 2 ø Ë ¥ 4                                                                                                    | 5 ¶ M                                                                                                    | r ø                                                                                                    | Ú                                                                                                    |
| 7C82A                                                                                                    | 88 E0 F2 7A F3 91 F9 A3 D2 78 F5 2B 8A EE 31 3B 5B 62 96 0F 2F 7A EC F3 F5 13 < à ò z ó ' ù £ Ò x õ + Š 1 1 ; [                                                                                                    | b - X /                                                                                                    | zìóð                                                                                                    | 5 !!                                                                                                    |
| 7C844                                                                                                    | 7 Å 37 61 04 96 8 Å E 6 E 2 59 33 C 6 8 6 E 0 9C 68 02 7 D 9D 62 B8 C5 1 C 61 92 C3 99 z 7 a J - Š a â Y 3 E + à a h 7 }                                                                                                    | b,Å                                                                                                    | a ' 2                                                                                                    |                                                                                                    |
| 7C85E                                                                                                    | 0 E DA F4 C1 34 5B 48 78 C7 9E E0 AD DA 2D C0 4A 66 C4 5D CA 43 B3 E4 DC 56 85 Å Ú [ H x Ç Ž à - Ú - À J f                                                                                                    | Ä ] Ê C                                                                                                    | ³äÜ\                                                                                                    | 7                                                                                                    |
| C878                                                                                                    | 1 1 1 1 5 5 6 4 0 5 6 0 A 0 7 3 B 9 5 0 5 1 B 6 A 5 A 2 A 9 0 6 0 5 5 6 5 3 C 6 D 5 A 5 C 5 4 ± d 1 · s · ž X · j I c @ 0                                                                                                    | XaeöS                                                                                                    | ÆÞêj                                                                                                    | õ                                                                                                    |
| C892                                                                                                    | 57 CF F0 F1 49 F8 84 54 50 9F A6 C9 CB D7 4B 1D 39 40 EC 33 14 8E D2 27 AD 8A W T 8 ñ I s , T 1 Y ; Ś Ž × K 9                                                                                                    | @ 1 3 ¶                                                                                                    | žò'-                                                                                                    | š 🗸                                                                                                    |
|                                                                                                    |                                                                                                    |                                                                                                    |                                                                                                    |                                                                                                    |
| XVI32                                                                                                    | - PRN-4011_Camera01(192.168.60.181.80)_20161206_140000_140059_ID_0000.sec                                                                                                    | _                                                                                                    |                                                                                                    | ×                                                                                                    |
| XVI32                                                                                                    | - PRN-4011_Camera01(192.168.60.181.80)_20161206_140000_140059_ID_0000.sec<br><u>Search Address Bookmarks T</u> ools <u>XVIscript H</u> elp                                                                                                    | -                                                                                                    |                                                                                                    | ×                                                                                                    |
| XVI32<br>Edit                                                                                                    | - PRN-4011_Camera01(192.168.60.181.80)_20161206_140000_140059_ID_0000.sec<br>Search Address Bookmarks Iools XVIscript Help<br>□ × ※ □ □ □ ♀ ♀ 窗 ǿ ▶?                                                                                                    | -                                                                                                    |                                                                                                    | ×                                                                                                    |
| XVI32<br><u>E</u> dit<br>টেট [<br>7C622                                                                                                    | - PRN-4011_Camera01(192.168.60.181.80)_20161206_140000_140059_ID_0000.sec<br>Search Address Bookmarks Iools XVIscript Help<br>□ × ※ □ □ □ ♀ ♀ □ ♂ □ ♂ ↓<br>5C 11 CA EA 5A 50 27 89 98 E0 68 06 33 9D C4 C3 39 C2 45 84 D0 36 A5 10 C8 38 \ ▲ É É Z P · 比 · ▲ ★ 3 ▲ Å 9 Z                                                                                                    |                                                                                                    | 6¥†ž                                                                                                    | ×                                                                                                    |
| XVI32<br>Edit<br>22 (<br>70622<br>70630                                                                                                    | - PRN-4011_Camera01(192.168.60.181.80)_20161206_140000_140059_ID_0000.sec<br>Search Address Bookmarks Iools XVIscript Help<br>SC 11 CA EA 5A 50 27 89 98 E0 68 06 33 9D C4 C3 39 C2 45 84 D0 36 A5 10 C8 3B<br>61 9A E3 80 F6 4B 20 E6 65 4F 12 95 F2 49 12 F1 87 A3 4A FE 30 8A E5 86 4D BF a š a 6 6 K are e to o I I ñ † 1                                                                                                    | E "Đ<br>£ J þ 0                                                                                                    |                                                                                                    | ×                                                                                                    |
| XVI32<br><u>E</u> dit<br>22<br>7<br>7<br>7<br>7<br>7<br>6<br>3<br>7<br>7<br>6<br>3<br>6<br>5<br>6<br>7<br>7<br>6<br>5<br>6<br>7<br>7<br>6<br>5<br>6<br>7<br>7<br>6<br>5<br>6<br>7<br>7<br>6<br>6<br>7<br>7<br>7<br>6<br>7<br>7<br>7<br>7<br>7<br>7<br>7<br>7<br>7<br>7<br>7<br>7<br>7                                                                                                    | - PRN-4011_Camera01(192.168.60.181.80)_20161206_140000_140059_ID_0000.sec<br>Search Address Bookmarks Iools XVIscript Help<br>S X M B Q Q B 8 K?<br>5C 11 CA EA 5A 50 27 89 98 E0 6B 06 33 9D C4 C3 39 C2 45 84 D0 36 A5 10 C8 3B<br>61 9A E3 80 F6 4B 20 E6 65 4F 12 95 F2 49 12 F1 87 A3 4A FE 30 8A E5 86 4D BF<br>59 00 CA 7A 6A 97 C9 67 DB 32 16 A5 C7 A8 BD E4 06 CC B2 F4 96 5F F8 5D D6 D3 Y Êzj-ÊgÛ 2 T¥Ç ¥a -                                                                                                    | E ,, Đ<br>£ J Þ 0<br>Ì * 6 -                                                                                                    | 6 ¥ + ž<br>Š å + M<br>_ ø ] Ö                                                                                                    | ×                                                                                                    |
| XVI32<br><u>E</u> dit<br>C622<br>C63C<br>C656<br>C670                                                                                                    | - PRN-4011_Camera01(192.168.60.181.80)_20161206_140000_140059_ID_0000.sec<br>Search Address Bookmarks Iools XVIscript Help<br>S X M B Q Q B 8 0 68 06 33 9D C4 C3 39 C2 45 84 D0 36 A5 10 C8 38<br>5C 11 CA EA 5A 50 27 89 98 E0 68 06 33 9D C4 C3 39 C2 45 84 D0 36 A5 10 C8 38<br>61 9A E3 80 F6 4B 20 E6 65 4F 12 95 F2 49 12 F1 87 A3 4A FE 30 8A E5 86 4D BF<br>59 00 CA 7A 6A 97 C9 67 DB 32 16 A5 C7 A8 BD E4 06 CC B2 F4 96 5F F8 5D D6 D3<br>45 CE BA 7F B2 65 BC F7 CE 92 C3 B8 7B 37 86 83 12 F2 34 93 9D DC EC 39 8A F0 E 1 0 1 6 6 44 + 1 7 Å, {7 + f 1 0 0 0 0 0 0 0 0 0 0 0 0 0 0 0 0 0 0                                                                                                    | A E J O -<br>1 0 0 -<br>1 0 0 -                                                                                                    | 6 ¥ + É<br>Š å + M<br>_ Ø 1 Ö<br>Ū 1 9 Š                                                                                                    | ×                                                                                                    |
| XVI32<br><u>E</u> dit<br>C622<br>C63C<br>C656<br>C670<br>C68A                                                                                                    | - PRN-4011_Camera01(192.168.60.181.80)_20161206_140000_140059_ID_0000.sec<br>Search Address Bookmarks Iools XVIscript Help<br>S X M B Q Q B 8 & X<br>5C 11 CA EA 5A 50 27 89 98 E0 68 06 33 9D C4 C3 39 C2 45 84 D0 36 A5 10 C8 38<br>61 9A E3 80 F6 4B 20 E6 65 4F 12 95 F2 49 12 F1 87 A3 4A FE 30 8A E5 86 4D BF<br>59 00 CA 7A 6A 97 C9 67 DB 32 16 A5 C7 A8 BD E4 06 CC B2 F4 96 5F F8 5D B6 D3<br>45 CE BA 7F B2 65 BC F7 CE 92 C3 B8 7B 37 86 83 12 F2 34 93 9D DC EC 39 8A F0 E 1 0 1 4 6 4 f 1 Å, {7 + f 1 0<br>27 C9 FD 17 F1 CA BC 02 58 3F 0C 3F 2D 5F 51 D9 96 22 21 65 45 22 2B 64 8F 38<br>59 00 CA 7A 6A 97 C9 67 DB 32 16 A5 C7 A8 BD E4 06 CC B2 F4 96 5F F8 5D B6 D3<br>45 CE BA 7F B2 65 BC F7 CE 92 C3 B8 7B 37 86 83 12 F2 34 93 9D DC EC 39 8A F0 E 1 0 1 4 6 4 f 1 Å, {7 + f 1 0<br>27 C9 FD 17 F1 CA BC 02 58 3F 0C 3F 2D 5F 51 D9 96 22 21 65 45 22 2B 64 8F 38<br>50 0 0 0 0 0 0 0 0 0 0 0 0 0 0 0 0 0 0                                                                                                     | 1         1         1         1         1         1         1         1         1         1         1         1         1         1         1         1         1         1         1         1         1         1         1         1         1         1         1         1         1         1         1         1         1         1         1         1         1         1         1         1         1         1         1         1         1         1         1         1         1         1         1         1         1         1         1         1         1         1         1         1         1         1         1         1         1         1         1         1         1         1         1         1         1         1         1         1         1         1         1         1         1         1         1         1         1         1         1         1         1         1         1         1         1         1         1         1         1         1         1         1         1         1         1         1         1         1         1                                                                                                            | 6 ¥ + È<br>Š å + M<br>_ Ø 1 Ö<br>Ŭ 1 9 Š<br>" + d<br>* 2                                                                                                    | ×                                                                                                    |
| XVI32<br><u>E</u> dit<br>22<br>7C63C<br>7C63C<br>7C656<br>7C670<br>7C68A<br>7C6A4                                                                                                    | - PRN-4011_Camera01(192.168.60.181.80)_20161206_140000_140059_ID_0000.sec<br>Search Address Bookmarks Iools XVIscript Help<br>S X M B Q Q I B 8 K<br>50 11 CA EA 5A 50 27 89 98 E0 68 06 33 9D C4 C3 39 C2 45 84 D0 36 A5 10 C8 38<br>61 9A E3 80 F6 4B 20 E6 65 4F 12 95 F2 49 12 F1 87 A3 4A FE 30 8A E5 86 4D BF<br>59 00 CA 7A 6A 97 C9 67 DB 32 16 A5 C7 A8 BD E4 06 CC B2 F4 96 5F F8 5D D6 D3<br>45 CE BA 7F B2 65 BC F7 CE 92 C3 B8 7B 37 86 83 12 F2 34 93 9D DC EC 39 8A F0<br>27 C9 FD 17 F1 CA BC 02 58 3F 0C 3F 2D 5F 51 D9 96 22 21 65 45 22 2B 64 8F 38<br>27 C9 FD 17 F1 CA BC 02 58 3F 0C 3F 2D 5F 51 D9 96 22 21 65 45 22 2B 64 8F 38<br>27 C9 FD 17 F1 CA BC 02 58 3F 0C 3F 2D 5F 51 D9 96 22 21 65 45 22 2B 64 8F 38<br>27 C9 FD 17 F1 CA BC 02 58 3F 0C 3F 2D 5F 51 D9 96 22 21 65 45 22 2B 64 8F 38<br>27 C9 FD 17 F1 CA BC 02 58 3F 0C 3F 2D 5F 51 D9 96 22 21 65 45 22 2B 64 8F 38<br>27 C9 FD 17 F1 CA BC 02 58 3F 0C 3F 2D 5F 51 D9 96 22 21 65 45 22 2B 64 8F 38<br>27 C9 FD 17 F1 CA BC 02 58 3F 0C 3F 2D 5F 51 D9 96 22 21 65 45 22 2B 64 8F 38<br>27 C9 FD 17 F1 CA BC 02 58 3F 0C 3F 2D 5F 51 D9 96 22 21 65 45 22 2B 64 8F 38<br>27 C9 FD 17 F1 CA BC 02 58 3F 0C 3F 2D 5F 51 D9 96 22 21 65 45 22 2B 64 8F 38<br>27 C9 FD 17 F1 CA BC 02 58 3F 0C 3F 2D 5F 51 D9 96 22 21 65 45 22 2B 64 8F 38<br>27 C9 FD 17 F1 CA BC 02 58 3F 0C 3F 2D 5F 51 D9 96 22 21 65 45 22 2B 64 8F 38<br>27 C9 FD 17 F1 CA BC 02 58 3F 0C 3F 2D 5F 51 D9 96 22 21 65 45 22 2B 64 8F 38<br>27 C9 FD 17 F1 CA BC 02 58 3F 0C 3F 2D 5F 51 D9 96 22 21 65 45 22 2B 64 8F 38<br>27 C9 FD 17 F1 CA BC 02 58 3F 0C 3F 2D 5F 51 D9 96 22 21 65 45 22 2B 64 8F 38<br>27 C9 FD 17 F1 CA BC 02 58 3F 0C 3F 2D 5F 51 D9 96 22 21 65 45 5C 70 70 70 70 70 70 70 70 70 70 70 70 70                                                                                                    | $\hat{A} \equiv , \hat{P} \hat{D}$<br>$\hat{L} J \hat{P} \hat{D}$<br>$\hat{L} \hat{J} \hat{P} \hat{D}$<br>$\hat{L} \hat{I} \hat{I} \hat{I} \hat{I} \hat{I} \hat{I} \hat{I} I$                                                                                                    | 6         ¥         +         M           6         Š         å         +         M           -         Ø         1         O         Š           -         Ø         1         O         Š           -         Ø         1         O         Š           -         Ø         1         O         Š           -         Ø         1         O         Š           -         Ø         1         O         Š           -         Ø         I         O         Š           -         Ø         I         O         S           -         Ø         I         I         I           -         Ø         I         I         I                                                                                                    | X *** 0 ** *                                                                                                    |
| XVI32 -<br><u>E</u> dit<br>22 [<br>7C622<br>7C63C<br>7C656<br>7C670<br>7C68A<br>7C68A<br>7C68E<br>7C68E                                                                                                    | - PRN-4011_Camera01(192.168.60.181.80)_20161206_140000_140059_ID_0000.sec<br>Search Address Bookmarks Iools XVIscript Help<br>Search Address Bookmarks Iools XVIscript Help<br>Solution Second Second Secon                                       | $\hat{A} \stackrel{E}{=} \begin{array}{c} & & & \\ & & \\ & $                                                                                                    | 6         ¥         +         £           5         å         +         M           -         1         0         1         0           -         1         2         9         5           -         1         2         4         4           -         1         4         4         1           -         1         4         4         1           -         1         4         5         1         4           -         1         4         5         1         4           -         1         4         5         1         4           -         1         4         5         1         4           -         1         4         5         1         4           -         1         4         5         1         4                                                                                                    | X X & & & O & V X A                                                                                                    |
| XVI32<br>Edit<br>C (<br>7C622<br>7C63C<br>7C63C<br>7C670<br>7C68A<br>7C68A<br>7C68A<br>7C68A<br>7C68A<br>7C68A<br>7C68A<br>7C68A                                                                                                    | - PRN-4011_Camera01(192.168.60.181.80)_20161206_140000_140059_ID_0000.sec<br>Search Address Bookmarks Tools XVIscript Help<br>Search Address Bookmarks Tools XVIscript Help<br>Solution Sector Search Address Bookmarks Tools XVIscript Help<br>Solution Sector Sector Secto                                     | $\hat{A} \equiv \mu \hat{D} \hat{D} \hat{D} \hat{D} \hat{D} \hat{D} \hat{D} \hat{D}$                                                                                                    |                                                                                                    |                                                                                                    |
| XVI32<br>Edit<br>Edit<br>7C622<br>7C63C<br>7C656<br>7C670<br>7C68A<br>7C68A<br>7C68B<br>7C6BB<br>7C672<br>7C672                                                                                                    | - PRN-4011_Camera01(192.168.60.181.80)_20161206_140000_140059_ID_0000.sec<br>Search Address Bookmarks Tools XVIscript Help<br>Search Address Bookmarks Tools XVIscript Help<br>Solution State State S                                       | $\hat{A} = \sum_{j \in A} \sum_{j \in A} \sum_{j \in $ |                                                                                                    |                                                                                                    |
| XVI32<br>Edit<br>22<br>7C63C<br>7C656<br>7C670<br>7C68A<br>7C68A<br>7C68B<br>7C68B<br>7C68B<br>7C672<br>7C726                                                                                                    | - PRN-4011_Camera01(192.168.60.181.80)_20161206_140000_140059_ID_0000.sec<br>Search Address Bookmarks Tools XVIscript Help<br>Search Address Bookmarks Tools XVIscript Help<br>S X M B C Q Q B B 0 63 0 90 C4 C3 39 C2 45 84 D0 36 A5 10 C8 38<br>5C 11 CA EA 5A 50 27 89 98 E0 68 06 33 9D C4 C3 39 C2 45 84 D0 36 A5 10 C8 38<br>5C 11 CA EA 5A 50 27 89 98 E0 68 06 33 9D C4 C3 39 C2 45 84 D0 36 A5 10 C8 38<br>5C 11 CA EA 5A 50 27 89 98 E0 68 06 33 9D C4 C3 39 C2 45 84 D0 36 A5 10 C8 38<br>5C 12 CA EA 5A 50 27 89 98 E0 68 06 33 9D C4 C3 39 C2 45 84 D0 36 A5 10 C8 38<br>5C 12 CA EA 5A 50 27 89 98 E0 68 06 33 9D C4 C3 39 C2 45 84 D0 36 A5 10 C8 38<br>5C 12 CA EA 5A 50 27 89 98 E0 68 06 33 9D C4 C3 39 C2 45 84 D0 36 A5 10 C8 38<br>5C 12 CA EA 5A 50 27 89 98 E0 68 06 33 9D C4 C3 39 C2 45 84 D0 36 A5 10 C8 38<br>5C 12 CA EA 5A 50 27 89 98 E0 68 06 33 9D C4 C3 39 C2 45 84 D0 36 A5 10 C8 38<br>5C 12 CA EA 5A 50 27 89 98 E0 68 06 33 9D C4 C3 39 D C4 C3 39 C2 45 84 D0 36 A5 10 C8 38<br>5C 12 CA EA 5A 50 27 89 98 E0 68 06 33 9D C4 C3 39 D C4 C3 39 C2 45 84 D0 36 A5 10 C8 38<br>5C 10 CA 7A 6A 97 C9 67 DB 32 16 A5 C7 A8 BD E4 06 CC E2 F4 96 5F 76 5D 6E D3 Y 2 x j - 2 g 0 2 7 ¥ 2 c + 4 a - 4 c - 4 c -                 | A = E $P = 0E = J = 01 = 01 = 0$                                                                                                    | 6         ¥         +         2           5         5         +         +         0           0         1         0         5         +         +           1         0         5         +         +         4           1         0         5         -         -         -           1         0         5         -         -         -           1         0         5         -         -         -           1         0         0         1         -         -           1         0         0         1         1         0         0         1           1         0         0         1         1         0         0         1         1         0         0         1         1         0         0         1         1         0         0         1         1         0         0         1         1         0         0         1         1         0         0         1         1         0         0         1         1         0         0         1         1         0         0         1         1                                                                                            | X X a a O V V                                                                                                    |
| XVI32<br>Edit<br>CG22<br>7C63C<br>7C63C<br>7C63C<br>7C63A<br>7C68A<br>7C68A<br>7C68B<br>7C68B<br>7C68B<br>7C672<br>7C726<br>7C726<br>7C726                                                                                                    | - PRN-4011_Camera01(192.168.60.181.80)_20161206_140000_140059_ID_0000.sec<br>Search Address Bookmarks Tools XVIscript Help<br>Search Address Bookmarks Tools XVIscript Help<br>Solution State State S                                       | $ \begin{array}{cccccccccccccccccccccccccccccccccccc$                                                                                                    | 6         3         4         1           10         1         1         1         1           10         1         1         1         1         1           10         1         1         1         1         1         1           10         1         1         1         1         1         1         1         1         1         1         1         1         1         1         1         1         1         1         1         1         1         1         1         1         1         1         1         1         1         1         1         1         1         1         1         1         1         1         1         1         1         1         1         1         1         1         1         1         1         1         1         1         1         1         1         1         1         1         1         1         1         1         1         1         1         1         1         1         1         1         1         1         1         1         1         1         1         1         1         1 <td>X X X X X X X X X X X X X X X X X X X</td> | X X X X X X X X X X X X X X X X X X X                                                                                                    |
| XVI32<br>Edit<br>CG22<br>7C63C<br>7C63C<br>7C63A<br>7C68A<br>7C68A<br>7C68A<br>7C68B<br>7C672<br>7C726<br>7C726<br>7C726<br>7C726<br>7C726<br>7C726<br>7C726                                                                                                    | - PRN-4011_Camera01(192.168.60.181.80)_20161206_140000_140059_ID_0000.sec<br>Search Address Bookmarks Tools XVIscript Help<br>Search Address Bookmarks Tools XVIscript Help<br>Sola 27 89 98 20 68 06 33 9D C4 C3 39 C2 45 84 D0 36 A5 10 C8 3B<br>61 9A E3 80 F6 4B 20 E6 65 4F 12 95 F2 49 12 F1 87 A3 4A FE 30 8A E5 86 4D BF<br>a š å c o K æ e t o i I ñ f f<br>55 00 CA 7A 6A 97 C9 67 DB 32 16 A5 C7 A8 BD E4 06 CC B2 F4 96 5F F8 5D D6 D3<br>Y ž z j - ź g Û 2 T ¥ Ç Wa - 4<br>45 CE BA 7F B2 65 BC F7 CE 92 C3 B 7B 37 86 83 12 F2 34 93 9D DC E3 98 AF 0<br>27 C9 FD 17 F1 CA BC 02 58 3F 0C 3F 2D 5F 51 D9 96 22 21 65 45 22 2B 64 8F 38<br>4 C D9 A1 46 56 3D E7 45 06 27 15 BA C2 E6 00 A9 D7 7A 2D 56 E0 C1 AE 17 65 D7<br>4 C D9 A1 46 56 3D E7 45 06 27 15 BA C2 E6 00 A9 D7 7A 2D 56 E0 C1 AE 17 65 D7<br>4 D 1 4 E 1A 05 8C E1 D2 3E AB 5D 2E 51 F9 7 67 15 36 98 FA 08 64 14 5B<br>3 9 80 0D 13 8B C7 0F 53 92 03 19 CB 2A D5 EE 4F FE 6F D6 1A 69 2E 07 FA 5C 94<br>9 C 1 < C 8 S 7 1 S 9 2 03 19 CB 2A D5 EE 4F FE 6F D6 1A 69 2E 07 FA 5C 94<br>9 C 1 < C 8 S 7 1 S 92 03 19 CB 2A D5 EE 4F FE 6F D6 1A 69 2E 07 FA 5C 94<br>9 C 1 < C 8 S 7 1 S 92 03 19 CB 2A D5 EE 4F FE 6F D6 1A 69 2E 07 FA 5C 94<br>9 C 1 < C 8 S 7 1 S 92 03 19 CB 2A D5 EE 4F FE 6F D6 1A 69 2E 07 FA 5C 94<br>9 C 1 < C 8 S 7 1 S 92 03 19 CB 2A D5 EE 4F FE 6F D6 1A 69 2E 07 FA 5C 94<br>9 C 1 < C 8 S 7 1 S 1 0 98 F1 1 0 98 4B A4 49 6A 88 D5 ED 74 46 72 15 64 87 39 21 2<br>28 S 13 CF 68 8E 68 B3 45 5D 8F 7 34 D2 23 32 C 0 B7 12 70 FE B2 10 64 4 4 18 H 16 2 4 6 3 < 1 1 4 1 6 4 6 3 < 1 1 4 1 6 4 6 3 < 1 1          | $ \begin{array}{cccccccccccccccccccccccccccccccccccc$                                                                                                    | c         7         x         x           f         x         x         x         x           f         x         x         x         x         x           f         x         x         x         x         x         x           f         x         x         x         x         x         x         x           f         x         x         x         x         x         x         x         x           f         x         x                                                                    | X X x x x x x x x x x x x x x x x x x x                                                                                                    |
| XVI32<br>Edit<br>22 (<br>7C63C<br>7C63C<br>7C63C<br>7C63C<br>7C63A<br>7C63A<br>7C63A<br>7C63A<br>7C63A<br>7C63A<br>7C63A<br>7C63A<br>7C63C<br>7C70C<br>7C726<br>7C774                                                                                                    | - PRN-4011_Camera01(192.168.60.181.80)_20161206_140000_140059_ID_0000.sec<br>Search Address Bookmarks Tools XVIscript Help<br>Search Address Bookmarks Tools XVIscript Help<br>Sola 1 CA EA 5A 50 27 89 98 20 65 06 33 9D C4 C3 39 C2 45 84 D0 36 A5 10 C8 3B<br>61 9A E3 80 F6 4B 20 E6 65 4F 12 95 F2 49 12 F1 87 A3 4A FE 30 8A E5 86 4D BF<br>a 5 4 6 6 K # e                                                                                                    |                                                                                                    | e         2         x         c         x         c         x         c         x         c         x         c         x         c         x         c         x         c         x         c         x         x         c         x         x                    | ×                                                                                                    |
| XVI32<br>Edit<br>C 2<br>C 6<br>C 6<br>C 6<br>C 6<br>C 6<br>C 6<br>C 6<br>C 6                                                                                                    | - PRN-4011_Camera01(192.168.60.181.80)_20161206_140000_140059_ID_0000.sec<br>Search Address Bookmarks Tools XVIscript Help                                                                                                    | $\hat{A}_{1} = \sum_{i=1}^{N} \sum_{j=1}^{N} \sum_{i=1}^{N} \sum_{j=1}^{N} \sum_{i=1}^{N} \sum_{i=1}^{N} \sum_{i=1}^{N} \sum_{j=1}^{N} \sum_{i=1}^{N} \sum_{i=$                                                                                                    | 8         8         b         b         c         x         c         x         x         c         x         x         c         x         x         c         x         x         x         c         x         x         x         x         x         x         x         x         x         x         x         x         x         x         x         x         x         x         x                    | X                                                                                                    |
| XVI32<br>Edit<br>Color<br>Color<br>Col                                                                                                    | - PRN-4011_Camera01(192.168.60.181.80)_20161206_140000_140059_ID_0000.sec<br>Search Address Bookmarks Iools XVIscript Help<br>Search Address Bookmarks Iools XVIscript Help<br>S X N N N N N N N N N N N N N N N N N N                                                                                                    | $\hat{A} = \sum_{i=1}^{N} \sum_{j=1}^{N} \sum_{i=1}^{N} \sum_{j=1}^{N} \sum_{i=1}^{N} \sum_{i=1}^{N} \sum_{i=1}^{N} \sum_{j=1}^{N} \sum_{i=1}^{N} \sum_{i=1}^{$                                                                                                    | 6         2         4         1         5         5         1         1         5         1         1         1         1         1         1         1         1         1         1         1         1         1         1         1         1         1         1         1         1         1         1         1         1         1         1         1         1         1         1         1         1         1         1         1         1         1         1         1         1         1         1         1         1         1         1         1         1         1         1         1         1         1         1         1         1         1         1         1         1         1         1         1         1         1         1         1         1         1         1         1         1         1         1         1         1         1         1         1         1         1         1         1         1         1         1         1         1         1         1         1         1         1         1         1         1         1         1                    | X                                                                                                    |
| XVI32<br>Edit<br>C622<br>C663C<br>C666<br>C6670<br>C668A<br>C668A<br>C678A<br>C678A<br>C678A<br>C678A<br>C678A<br>C678A<br>C678A<br>C678A<br>C678A<br>C678A<br>C678A<br>C678A<br>C678A<br>C678A<br>C678A<br>C678A<br>C778A<br>C778A                                                                                                    | - PRN-4011_Camera01(192.168.60.181.80)_20161206_140000_140059_ID_0000.sec<br>Search Address Bookmarks Tools XVIscript Help                                                                                                    | $\hat{A} = \sum_{i=1}^{N} \sum_{j=1}^{N} \hat{A}_{ij} = \sum_{i=1}^{N} \sum_{j=1}^{N} \hat{A}_{ij} = \sum_{i=1}^{N} \sum_{j=1}^{N} \hat{A}_{ij} = \sum_{i=1}^{N} \sum_{j=1}^{N} \hat{A}_{ij} = \sum_{i=1}^{N} \sum_{j=1}^{N} \hat{A}_{ij} = \sum_{i=1}^{N} \sum_{j=1}^{N} \hat{A}_{ij} = \sum_{i=1}^{N} \sum_{j=1}^{N} \sum_{i=1}^{N} \sum_{j=1}^{N} \sum_{i=1}^{N} \sum_{i=1}^{N} \sum_{i=1}^{$                                                                                                    | 6         5         4         1         5           6         5         4         1         0         1           1         0         1         9         5         1         1           1         1         2         9         5         1         1         1           1         1         4         6         1         1         1         1           1         1         6         1         1         1         1         1           1         1         1         1         1         1         1         1         1           1         1         1         1         1         1         1         1         1                                                                                                    | X<br>x<br>x<br>x<br>x<br>x<br>x<br>x<br>x<br>x<br>x<br>x<br>x<br>x                                                                                                    |
| XVI32<br>Edit<br>Concession<br>Concession<br>Conce                                                                                                    | - PRN-4011_Camera01(192.168.60.181.80)_20161206_140000_140059_ID_0000.sec<br>Search Address Bookmarks Tools VIscript Help                                                                                                    |                                                                                                    | 6         ¥         +         2           5         3         +         1         0           1         0         1         0         1         0           1         1         1         0         1         1         0           1         1         1         1         0         1         1         0           1         1         1         1         0         1         1         0         1         1         0         1         1         1         0         1         1         1         0         1         1         1         0         1         1         1         0         1         1         1         0         1         1         1         1         1         1         1         1         1         1         1         1         1         1         1         1         1         1         1         1         1         1         1         1         1         1         1         1         1         1         1         1         1         1         1         1         1         1         1         1         1                                                            | X<br>1 2 0 0 0 0 0 0 0 0 0 0 0 0 0 0 0 0 0 0                                                                                                    |
| XVI32<br>Edit<br>Concernent<br>Concernent<br>Conce                                                                                                    | - PRN-4011_Camera01(192.168.60.181.80)_20161206_140000_140059_ID_000.sec<br>Search Address gookmarks Iools XVIscript Help                                                                                                    | $ \begin{array}{cccccccccccccccccccccccccccccccccccc$                                                                                                    |                                                                                                    | X<br>A<br>A<br>A<br>A<br>A<br>A<br>A<br>A<br>A<br>A<br>A<br>A<br>A                                                                                                    |
| XVI32<br>Edit<br>Color<br>Color<br>Col                                                                                                    | - PRN-4011_Camera01(192.168.60.181.80)_20161206_140000_140059_ID_0000.sec<br>Search Address Bookmarks Tools XVIscript Help<br>Sol 11 CA EA 5A 50 27 89 98 20 60 06 39 9D C4 C3 39 C2 45 84 D0 36 A5 10 C8 38<br>55 10 CA 7A 6A 97 C5 67 DB 32 16 A5 C7 A8 BD E4 06 CC B2 F4 96 55 F8 5D D6 D3<br>45 C2 BA 7F B2 68 BC F7 CE 92 C3 B8 7B 37 86 83 12 F2 34 93 9D DC 2 C3 9 AF 05<br>27 C9 F0 17 F1 CA BC 02 58 3F 0C 37 2D 5F 51 D9 62 22 16 64 55 26 4D BF<br>45 C2 BA 7F B2 68 BC F7 CE 92 C3 B8 7B 37 86 83 12 F2 34 93 9D DC 2 C3 9 AF 05<br>27 C9 F0 17 F1 CA BC 02 58 3F 0C 37 2D 5F 51 D9 62 22 16 64 55 C5 3C<br>46 C2 BA 7F B2 68 BC F7 CE 92 C3 B8 7B 37 86 83 12 F2 34 93 9D DC 2 C3 9 AF 05<br>27 C9 F0 17 F1 CA BC 02 58 3F 0C 37 2D 5F 51 D9 62 22 16 64 55 25 3C<br>46 C5 DA 7F B2 68 BC F7 CE 92 C3 B8 7B 37 86 83 12 F2 34 93 9D DC 2 C3 9 AF 05<br>47 C9 DA 12 CA BC 02 58 3F 0C 37 2D 5F 51 D9 62 22 16 64 55 25 3C<br>50 D7 46 2B F8 C1 AC DA D4 49 AA C9 27 56 9D 78 54 11 53 58 89 45 65 A8 84 E0<br>79 AF 04 70 7 15 10 AB 02 A7 DC 28 55 D0 78 54 11 53 58 89 45 65 A8 84 E0<br>79 AF 04 70 7 15 10 AB 02 77 15 BA C2 E6 00 A9 D7 7A 2D 56 E0 C1 AE 17 65 D7<br>1 0 1 FV = C E - 1 0 3 F 1 0 0 58 9F 11 C0 98 4B A4 E4 99 6A 98 D5 FD 74 E6 72 C1 AE 17 65 D7<br>1 0 1 0 7 1 71 C8 C0 02 58 95 00 31 05 E2 A5 D5 E2 4F FF 6F D6 1A 69 20 77 A5 C9 4 9 6 T 4 5 0 4 1 4 8 M 4 3 A<br>50 A7 7B F0 1A A5 2F 74 78 60 F7 73 4D 2A 33 E2 C0 B7 12 70 FE EB ZE 10 64 14 81 H A 2 4 0 1 8 M 4 3 A<br>50 A7 7B F0 1A A5 2F 74 78 60 92 73 4D 2A 33 E2 C0 B7 12 70 FE EB ZE 10 64 14 91 H A 2 4 0 1 4 M 4 M 4 3 A<br>50 A7 7B F0 1A A5 2F 74 78 60 92 73 4D 2A 33 E2 C0 B7 12 70 FE EB ZE 10 64 14 91 H A 2 4 0 1 4 M 4 M 4 3 A<br>50 A5 78 80 70 FF 27 77 85 09 3D AC 13 92 6E 20 AC 05 55 A0 02 65 BA C6 5A 82 A9 50<br>50 A5 A8 BC 78 A5 2F 74 7C 84 99 F3 71 40 2A 33 E2 C0 B7 12 70 FE EB ZE 10 64 14 91 H A 2 4 4 1 4 M 4 3 A 4<br>50 A5 A7 7F F0 1A A5 C8 F4 7C 84 49 77 7A 6C 55 5A 70 C2 65 BA C6 5A 82 A9 50<br>50 A5 A8 BC 78 A5 2F 74 7C 84 99 F3 74 2A 33 E2 C0 B7 12 70 FE EB ZE 10 64 14 91 H A 2 4 1 4 H 4 H 4 1 A 4 4 4 H 4 4 1 A 4 4 4 4 4 | $\hat{A} = \sum_{i=1}^{N} \sum_{j=1}^{N} \sum_{i=1}^{N} \sum_{j=1}^{N} \sum_{i=1}^{N} \sum_{i=1}^{N} \sum_{i=1}^{N} \sum_{i=1}^{N} \sum_{i=1}^{N} \sum_{i=1}^{N} \sum_{i=1}^{N} \sum_{i=1}^{$                                                                                                    |                                                                                                    | X<br>x<br>x<br>x<br>x<br>x<br>x<br>x<br>x<br>x<br>x<br>x<br>x<br>x                                                                                                    |
| XVI32<br>Edit<br>CC622<br>CC656<br>CC670<br>CC686<br>CC670<br>CC726<br>CC726<br>CC7                                                                                                    | - PRN-4011_Camera01(192.168.60.181.80)_20161206_140000_140059_ID_0000.sec<br>Search Address Bookmarks Tools Vylscript Help<br>Solution (192.168.60.181.80)_20161206_140000_140059_ID_0000.sec<br>Search Address Bookmarks Tools Vylscript Help<br>Solution (192.168.60.181.80)_20161206_140000_140059_ID_000.sec<br>Solution (192.168.60.181.80)_20161206_14000_140059_ID_000.sec<br>Solution (192.168.60.181.80)_20161206_14000_140059_ID_000.sec<br>Solution (192.168.60.181.80)_20161206_14000_140059_ID_000.sec<br>Solution (192.168.60.181.80)_20161206_14000_140059_ID_000.sec<br>Solution (192.168.60.181.80)_20161206_14000_140059_ID_000.sec<br>Solution (192.168.60.181.80)_20161206_14000_140059_ID_000.sec<br>Solution (192.168.60.181.80)_20161206_14000_140059_ID_000.sec<br>Solution (192.168.60.181.80)_20161206_14000_140059_ID_000.sec<br>Solution (192.168.60.181.80)_20161206_14000_140059_ID_000.sec<br>Solution (192.168.60.181.80)_20161206_14000_140059_ID_000.sec<br>Solution (192.168.60.181.80)_20161206_14000_140059_ID_000.sec<br>Solution (192.168.60.181.80)_20161206_14000_140059_ID_000.sec<br>Solution (192.168.60.181.80)_20161206_14000_140059_ID_000.sec<br>Solution (192.168.60.181.80)_20161206_14000_14000_14         | $ \begin{array}{cccccccccccccccccccccccccccccccccccc$                                                                                                    | 1         1         1         1         1         1         1         1         1         1         1         1         1         1         1         1         1         1         1         1         1         1         1         1         1         1         1         1         1         1         1         1         1         1         1         1         1         1         1         1         1         1         1         1         1         1         1         1         1         1         1         1         1         1         1         1         1         1         1         1         1         1         1         1         1         1         1         1         1         1         1         1         1         1         1         1         1         1         1         1         1         1         1         1         1         1         1         1         1         1         1         1         1         1         1         1         1         1         1         1         1         1         1         1         1         1         1                    | X<br>x<br>x<br>x<br>x<br>x<br>x<br>x<br>x<br>x<br>x<br>x<br>x<br>x                                                                                                    |
| XVI32<br>Edit<br>CC22<br>CC32C<br>CC32C<br>CC32C<br>CC32C<br>CC32C<br>CC32C<br>CC72C<br>CC72                                                                                                    | - PRN-4011_Camera01(192.168.60.181.80)_20161206_140000_140059_ID_000.sec<br>Search Address Bookmarks Tools V/script Help<br>So 11 CA EA 5A 50 27 89 98 E0 6B 06 33 9D C4 C3 35 C2 45 84 D0 36 A5 10 C8 3B<br>55 01 CA EA 5A 50 27 89 98 E0 6B 06 33 9D C4 C3 35 C2 45 84 D0 36 A5 10 C8 3B<br>61 9A E3 80 F6 4B 20 E6 65 4F 12 95 F2 49 12 F1 87 A3 4A FE 30 8A E5 86 4D BF<br>45 CE BA 7F B2 66 BC F7 CE 92 C3 B8 7B 37 86 83 12 F2 34 93 9D DC C3 9A F5 85 D6 D5 39<br>45 CE BA 7F B2 66 BC F7 CE 92 C3 B8 7B 37 86 83 12 F2 34 93 9D DC E3 98 F0 1 1 1 5 4 1 1 5 4 1 1 1 4 1 4                                                                                                    | $ \begin{array}{cccccccccccccccccccccccccccccccccccc$                                                                                                    | 1         1         1         1         1         1         1         1         1         1         1         1         1         1         1         1         1         1         1         1         1         1         1         1         1         1         1         1         1         1         1         1         1         1         1         1         1         1         1         1         1         1         1         1         1         1         1         1         1         1         1         1         1         1         1         1         1         1         1         1         1         1         1         1         1         1         1         1         1         1         1         1         1         1         1         1         1         1         1         1         1         1         1         1         1         1         1         1         1         1         1         1         1         1         1         1         1         1         1         1         1         1         1         1         1         1         1                    | M         X         M         X         M         X         M         X         X                                                                                               |
| XVI32<br>Edit<br>CC622<br>CC63C<br>CC65C<br>CC65C<br>CC65C<br>CC65C<br>CC65C<br>CC76C<br>CC72C<br>CC72C<br>C | - PRN-4011_Camera01(192.168.60.181.80)_20161206_140000_140059_ID_0000.sec<br>Search Address Bookmarks Tools XUIscript Help<br>So ch 11 CA EX 5A 50 27 89 98 E0 60 03 30 C4 C3 30 C2 45 84 D0 36 A5 10 C8 38<br>C 11 CA EX 5A 50 27 89 98 E0 60 06 33 90 C4 C3 30 C2 45 84 D0 36 A5 10 C8 38<br>C 11 CA EX 5A 50 27 89 98 E0 60 06 33 90 C4 C3 30 C2 45 84 D0 36 A5 10 C8 38<br>C 11 CA EX 5A 50 27 89 98 E0 60 06 33 90 C4 C3 30 C2 45 84 D0 36 A5 10 C8 38<br>C 11 CA EX 5A 50 27 89 98 E0 60 06 33 90 C4 C3 30 C2 45 84 D0 36 A5 10 C8 38<br>C 11 CA EX 5A 50 27 89 98 E0 60 07 72 95 24 91 22 F1 87 A3 4A FZ 30 8A 55 86 4D BF<br>25 00 CA 7A 6A 97 C5 67 DB 32 16 A5 C7 A8 8D E4 06 CC B2 F4 96 5FF 85 D5 D5 B3<br>Y É X J - É Q 0 2 7 Y Ç 4 8 - 4<br>45 CE BA 77 B2 65 BC 77 C2 92 C3 B8 78 78 68 83 12 F2 49<br>27 C9 FD 17 F1 CA BC 02 58 3F 0C 3F 2D 5F 51 D9 96 22 21 65 45 22 28 64 8F 38<br>46 CD 9A 11 46 65 3D E7 45 06 27 15 BA C2 E6 00 A9 D7 7A 2D 56 E0 C1 AE 17 65 D7<br>L 0 1 F V = Ç E - 1 1 6 Å @ @ x<br>50 07 74 62 B8 6C1 8C DA 04 49 AA C9 27 56 9D 78 53 41 53 88 89 45 85 A8 84 50 9<br>9 0 7 14 62 B F6 11 8C DA 04 49 AA C9 27 56 9D 71 53 66 9F A0 66 41 50 7<br>18 0 7 46 2B F6 11 8C DA 04 49 AA C9 27 56 9D 71 53 66 9F A0 66 41 50 7<br>19 0 0 13 8B C7 0F 53 92 03 19 CB 2A D5 E2 F5 FF FE 6F D6 1A 69 2E 07 FA 5C 44 9 C II C Z II 6 X 41 9 X 41 84<br>56 4F EZ D6 71 00 98 9F 11 C0 98 4B A4 E4 99 64 98 D5 F7 74 5C 74 9 C II C Z II 6 X 41 9 X 41 84<br>56 4F EZ D6 71 00 98 9F 11 C0 98 4B A4 E4 99 64 98 D5 F7 14 56 77 FA 5C 44 9 C II C Z II 6 X 41 9 X 41 84 84<br>66 4F EZ D6 71 00 98 9F 11 C0 98 4B A4 E4 99 64 98 D5 F7 15 36 98 120 107 17 98 22 12 EI I 7 6 II II I I I I I I I I I I I I I                                                                                                    | A         S         ,                                                                                                    | 6         ¥         +         2           2         5         5         +         10           2         2         5         5         +         10           2         2         5         5         +         10         10           2         2         5         5         +         10         10         10         10         10         10         10         10         10         10         10         10         10         10         10         10         10         10         10         10         10         10         10         10         10         10         10         10         10         10         10         10         10         10         10         10         10         10         10         10         10         10         10         10         10         10         10         10         10         10         10         10         10         10         10         10         10         10         10         10         10         10         10         10         10         10         10         10         10         10         10         10                | X x x x x x x x x x x x x x x x x x x x                                                                                                    |
| XVI32<br>Edit<br>CC32<br>CC32<br>CC32<br>CC32<br>CC32<br>CC32<br>CC32<br>CC3                                                                                                    | - PRN-4011_Camera01(192.168.60.181.80)_20161206_140000_140059_ID_0000.sec<br>Search Address Bookmarks Tools XVIscript Help<br>Search Address Bookmarks Tools XVIscript Help                                                                                                    | A         E         ,,,,,,,,,,,,,,,,,,,,,,,,,,,,,,,,,,,,                                                                                                    |                                                                                                    | X 0 1 8 1 1 0 1 1 1 1 1 1 1 1 1 X X X 0 1 1 1 1                                                                                                    |
| XVI32<br>Edit<br>CC622<br>CC622<br>CC622<br>CC622<br>CC622<br>CC624<br>CC684<br>CC684<br>CC682<br>CC682<br>CC672<br>CC770<br>CC770<br>CC774<br>CC774<br>CC774<br>CC774<br>CC774<br>CC774<br>CC774<br>CC774<br>CC774<br>CC774<br>CC774<br>CC774<br>CC774<br>CC774<br>CC774<br>CC774<br>CC774<br>CC774<br>CC774<br>CC774<br>CC774<br>CC774<br>CC788<br>CC774<br>CC788<br>CC774<br>CC788<br>CC774<br>CC788<br>CC774<br>CC788<br>CC774<br>CC788<br>CC774<br>CC788<br>CC778<br>CC788<br>CC7888<br>CC7888<br>CC7888<br>CC7888<br>CC7888<br>CC7888<br>CC7888<br>CC7                                                                                                    | - PRN-4011_Camera01(192.168.60.181.80)_20161206_140000_140059_D_000.sec<br>Search Address Bookmarks Tools V/script Help                                                                                                    | $ \begin{array}{cccccccccccccccccccccccccccccccccccc$                                                                                                    | $ \begin{array}{c c c c c c c c c c c c c c c c c c c $                                                                                                    | (x)         (x)         (x) |

#### SECURITURK

#### Teknik Belge: Videoyu Korumak için Filigran & Sayısal İmza

### 8/13

#### Filigran İşleyişi 2. MD5 Hash değeri 1. SEC dosyası Filigran SEC dosya biçiminde 3. Çerçeve oluşturulurken bir tanımlandığı şekilde kare verilerinden verileri arka arkaya Oluşturma MD5 Hash çerçeve başlığına başlıkta saklanır değeri oluşturulur. kaydedilir. 1. Oynatma için 3. Gerçek kare verisi 2. MD5 Hash Filigran çerçeve başlığı ve ile MD5 Hash değeri değeri çerçeve Doğrulama cerceve verileri SEC oluşturulur. başlığından çıkarılır dosyasından çıkarılır. 4. Başlığın MD5 değeri, 5. Aynı değer kare verilerinden hesaplanmazsa, hesaplanan MD5 çerçeve verileri değeri ile karşılaştırılır. değiştirildi demektir. Sayısal İmza İşleyişi 3. 2 Numaralı sertifikanın 1. SEC dosyasındaki Sayısal imza 2. SEC dosyasındaki verileri için 0x00 boşluk bırakın ve Sayısal özel anahtarı ve RSA-PSS tüm verilerle bir SEC dosyasını oluşturmak için yöntemi ile SHA256 Hash İmza gereken tüm veriler kavdedilir. SHA256 Hash değeri değerinin imzası (SEC dosyası, imza / doğrulama yapılır. için X.509 sertifikasını içerir) olusturulur 4. İmza verileri 1 ile 0x00 arasındaki alana kaydedilir. Sayısal 2. Doğrulama için SEC 3. Açık anahtar, SEC dosyasında, sayısal imza dosyasına dahil edilen İmza 1. SEC dosyasından verilerini içeren kısım 0x00 sertifikadan çıkarılır ve 1 ve olarak değiştirilir ve SHA256 SHA256 Hash değeri 2'nin imza verileri alınır. Hash değeri tüm verilerle imza verileri, RSA-PSS Doğrulama üretilir. yöntemi ile doğrulanır.

#### SECURITURK

SECURITURK© 2019 Belge No: S20192R00014

## SmartViewer, NVR ve DVR'lerde Filigran

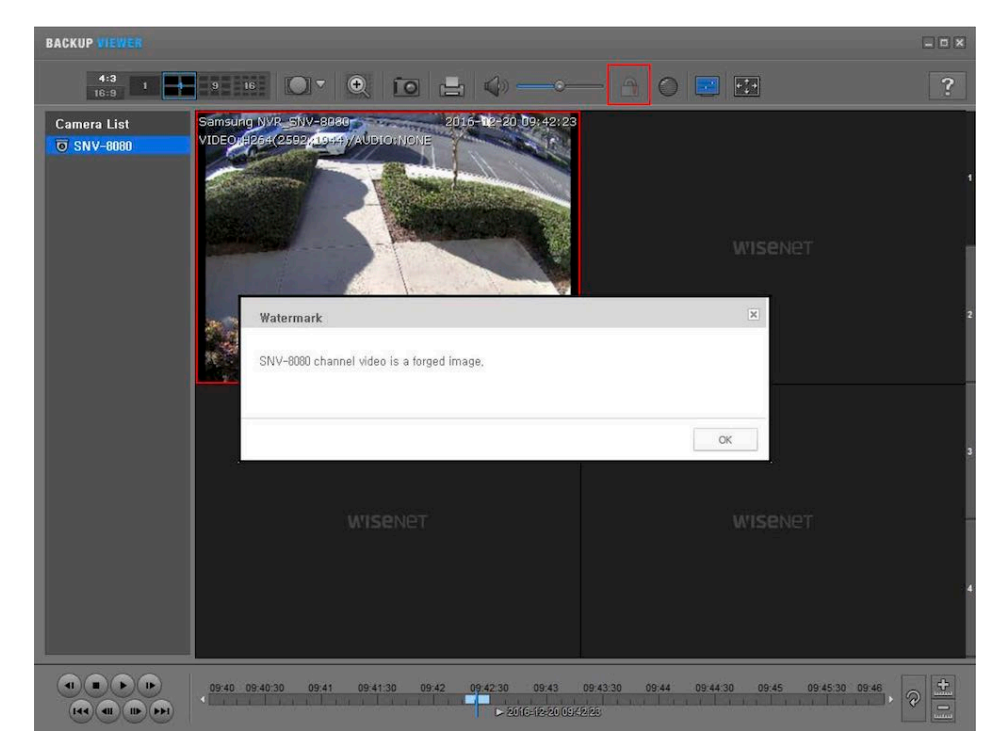

Dışa aktarılan videoyu .SEC dosya formatında indirirken otomatik olarak dahil edilen Backup Player uygulaması kullanılarak oynatılır.

Filigranı doğrulamak için:

1. "Kilit" simgesine tıklayarak filigran kontrolünü başlatın. Kontrol işleminin devam ettiği ikon üzerindeki canlandırmadan anlaşılır.

2. Videoyu 1x hızında oynatın.

 Değiştirilmiş bir resim bulunduğunda oynatma işlemi durur ve "Forged" iletisi görüntülenir.

4. Resmin etrafında 5 kez kırmızı kenarlık görüntülenerek yanıp sönecektir.

5. Videoda herhangi bir değişiklik yapılmamışsa video oynatması sona erer.

## SSM'de Filigran ve Sayısal İmzalar

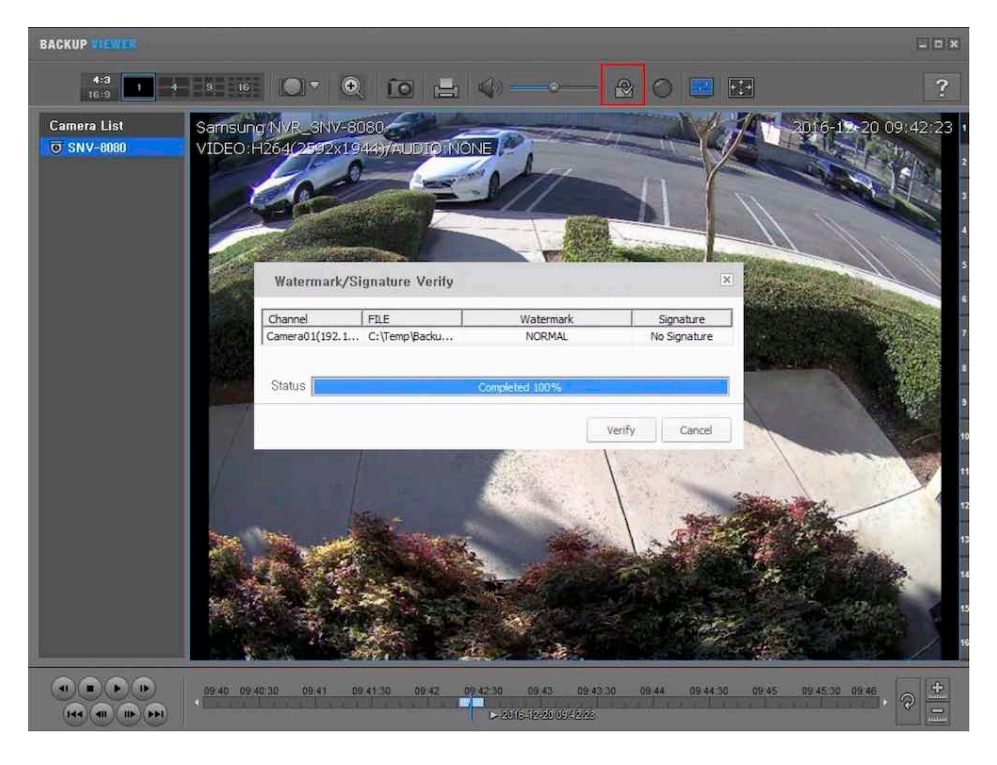

Filigran / sayısal imzaları doğrulamak için:

1. "Filigran" simgesine tıklayarak kontrolünü başlatın. Bir ileti kutusu görüntülenir.

2. Kontrolü başlatmak için Doğrula (Verify) düğmesine basın.

3. Dosya sağlamsa, durum bir kez %100 tamamlandı, Filigran & İmza "normal" olarak gösterilir.

4. Filigranlı dosya değiştirilmiş çerçevenin zaman / tarih

görüntülenir.

5. Sayısal imza dosyası olsaydı değiştirildiğinde, durum "Forged" gösterecektir (Varolan diğer iletiler için sonraki sayfaya bakın.)

### SECURITURK

# SSM Durum İletileri

| Watermark/Signature Verify      |                   |                             | ×                                 |
|---------------------------------|-------------------|-----------------------------|-----------------------------------|
| Channel FILE                    | Watermark         | Signature                   |                                   |
| Camera01(71.24 C:\Temp\XRN-2    | -                 | -                           | Kontrol Öncesi                    |
| Status                          |                   |                             | 1                                 |
|                                 |                   |                             |                                   |
|                                 |                   | Verify Cancel               |                                   |
| Watermark/Signature Verify      |                   |                             | ×                                 |
| Channel FILE                    | Watermark         | Signature                   |                                   |
| Camera01(71.24 C:\Temp\XRN-2    | In Progress       |                             |                                   |
| Chattan                         |                   |                             | Kontrol Sırasında                 |
|                                 | Completed 38%     |                             |                                   |
|                                 |                   | Verify Cancel               | 3                                 |
|                                 |                   |                             |                                   |
| Watermark/Signature Verify      |                   |                             | X                                 |
| Channel FILE                    | Watermark         | Signature                   |                                   |
| Camera01(192.1 C:\Temp\Backu    | NORMAL            | No Signature                |                                   |
|                                 |                   |                             | Geçerli Filigran (Watermark)      |
| Status                          | Completed 100%    |                             |                                   |
|                                 |                   |                             |                                   |
|                                 |                   | Verify Cancel               |                                   |
|                                 |                   |                             |                                   |
| Watermark/Signature Verify      |                   |                             | ×                                 |
|                                 |                   |                             |                                   |
| Channel FILE                    | Watermark         | Signature                   | _                                 |
|                                 |                   |                             |                                   |
| Status                          | Completed 100%    | and the second state of the | Caparli Sovraal İmza (Signatura)  |
|                                 | Completed 100 %   |                             | Geçeni Sayısal IIIza (Signature)  |
|                                 |                   | Verify Cancel               |                                   |
|                                 |                   |                             |                                   |
| Watermark/Signature Verify      |                   |                             | ×                                 |
|                                 |                   |                             |                                   |
| Channel FILE                    | Watermark         | Signature                   |                                   |
| conclusion in criticity provide | HUNHAL            | TORGED                      | Geçersiz Sayısal İmza (Signature) |
| Status                          | Completed 100%    |                             |                                   |
|                                 |                   |                             |                                   |
|                                 |                   | Verify Cancel               |                                   |
|                                 |                   |                             |                                   |
|                                 |                   |                             |                                   |
| Watermark/Signature Verify      |                   |                             | ×                                 |
| Channel FILE                    | Watermark         | Signature                   |                                   |
| Camera01(192.1 C:\Users\Aaron   | FORGED-2016-12-06 | 14:00:08 No Signature       | Filigran(Watermark) Geçersiz      |
| -                               |                   |                             |                                   |
| Status                          | Completed 100%    |                             |                                   |
|                                 |                   | Verify Cance                |                                   |

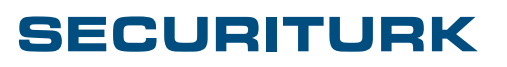

SECURITURK© 2019 Belge No: S20192R00014

# SSM Sayısal İmza Yapılandırması

Sayısal İmzaları etkinleştirmek için;

- Her iş istasyonunda SSM Konsolu'nu açın
- Kurulum Dişli Simgesini tıklayın
- "Dijital İmza Kullan" seçeneğini işaretleyin
- Ayarları kaydetmek için uygula butonunun üzerine tıklayın.

| SS | M Console Studio                     |                                                                                                    |                  |            |           |             |      |      |   |         |      |          |    | _ 0 × |
|----|--------------------------------------|----------------------------------------------------------------------------------------------------|------------------|------------|-----------|-------------|------|------|---|---------|------|----------|----|-------|
| IC | ; admin 🛛 🖆                          |                                                                                                    |                  |            |           |             |      | II.Ş | Ô | CANLI   |      | -        | Ē( | ♥?    |
|    | ▲ Cihaz<br>▲ Alarm                   | Setup                                                                                                    |                  |            |           |             |      | 10 A |   | <u></u> | ବ୍ ତ | <b>≷</b> | 0  | Ŵ     |
|    | ▲ Düzen<br>▲ PTZ kontrol<br>▲ Favori | Orta                                                                                                    | n<br>Drk         | E          | kran      |             | Olay |      | - |         | _    | _        | _  |       |
|    |                                      | Cihazin Varsayilan Adini Kullan<br>O Açık O Kapali                                                                                                    |                  |            |           |             |      |      |   |         |      |          |    |       |
| 4  |                                      | Tarih/Saat Filtresi<br>Tarih Biçimi 26-01-2019 Saat Biçimi 01:33:52 Tarih Biçimi 26-01-2019                                                                                                    |                  |            |           |             |      |      |   |         |      |          |    |       |
|    |                                      | Yol C:\Program Files\Wisenet\SSM\Console\Capture Ek bilgi diyalog kutusu açılır.                                                                                                    |                  |            |           |             |      |      |   |         |      |          |    |       |
|    |                                      | Yol       C:\Program Files\Wisenet\SSM\Console\Record       ••••       Ek bilgi diyalog kutusu açılır.         Kayıt Aralığı       10       Dakika (1~60 dak.)         Biçim       AVI       SEC       Kayıt parolası olarak oturum açma parolasını kullanır       Dijital İmza Kullan |                  |            |           |             |      |      |   |         |      |          |    |       |
|    |                                      | Çalıştı                                                                                                    | r<br>Tam ekran ç | jörüntüle  | 🗹 Son Aya | rları Yükle |      |      |   |         |      |          |    |       |
|    |                                      | Arayi                                                                                                    | iz Oto Kilit /   | Oturumu ka | pat       |             |      |      |   |         |      |          |    |       |

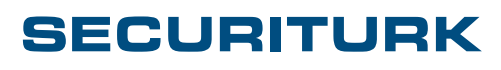

# Ek Güvenlik Özellikleri

Hanwha Techwin, dışa aktarılan videonun güvenliğini sağlamak için .SEC dosyalarını kullanır. Bu dosya biçimi tescilli olup, dosyaların düzenleme yazılımlarında açılmasını önler.

Dışa aktarılan videoya dışa aktarma sırasında parola koruması da eklenebilir. Bu, yetkisiz erişimi önlemek için dosyalara başka bir güvenlik katmanı ekler.

Kamera> NVR(Ağ Video Kaydedici) ve NVR> İş İstasyonu'ndan gelen iletişim yolu HTTPS şifrelemesi etkinleştirilerek daha da güvenli hale getirilebilir.

Ağınızı ve CCTV cihazlarınızı korumak için daha fazla ayrıntı ve yöntem için Siber Güvenlik Teknik Belgesi'ne\* bakın.

\*Siber Güvenlik Teknik Belgesi'ne aşağıdaki bağlantıyı tıklayarak ulaşabilirsiniz.

Elektronik-Guvenlik.com Teknik Belgeler

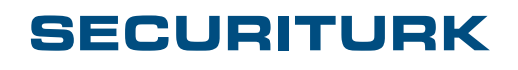

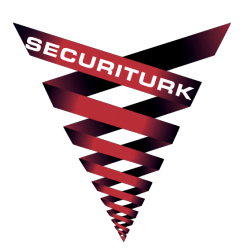

#### SECURITURK Elektronik Güvenlik Sistemleri D-100 Güney Yan Yol No:25 Lapis Han Ofis: 2069 Kartal, İstanbul / Türkiye Telefon: 0850 259 30 00

WISENET SECURITURK

SECURITURK© 2019 Belge No: S20192R00014